## マイナポータル(ぴったりサービス)による申請の流れ

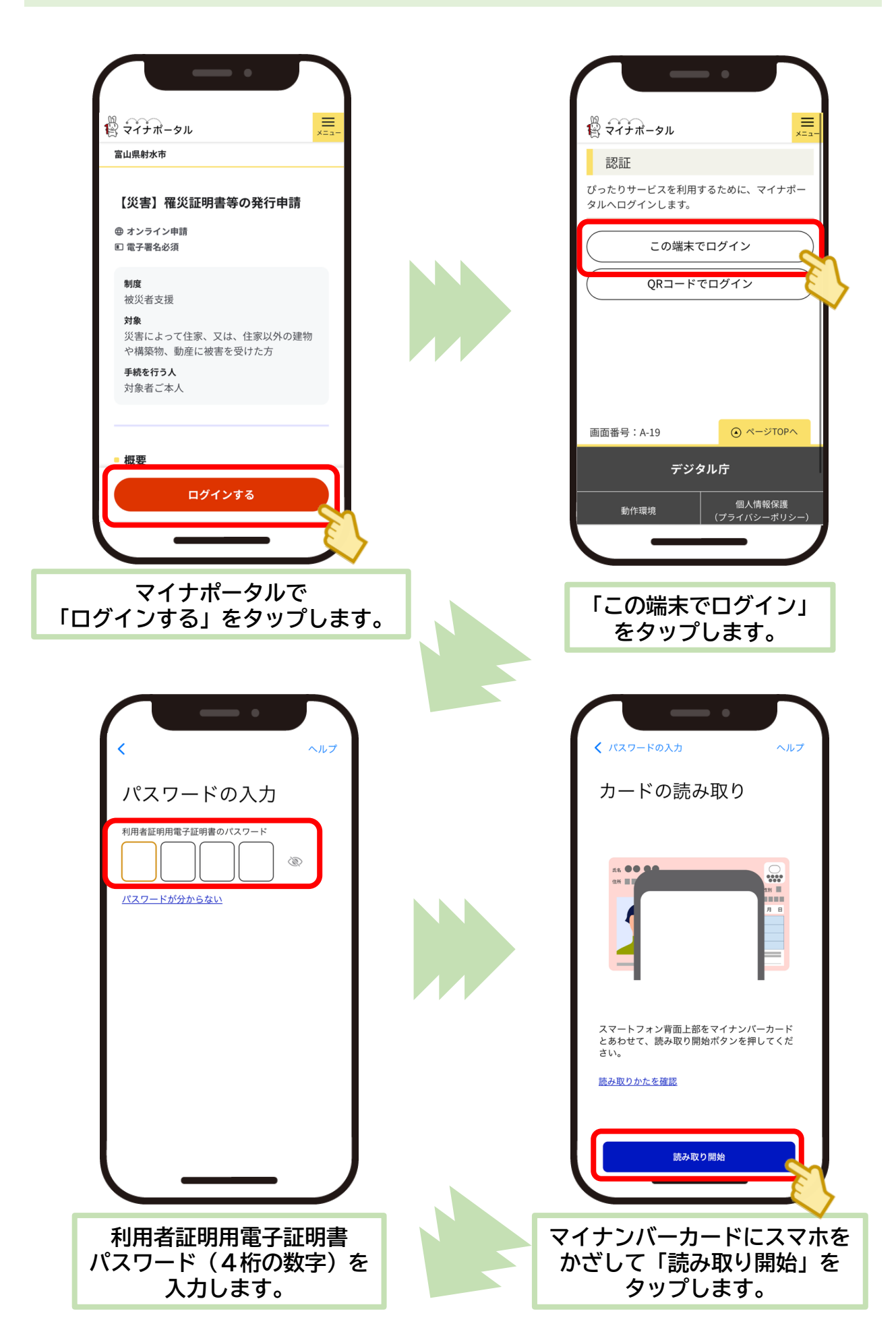

マイナポータル(ぴったりサービス)による申請の流れ

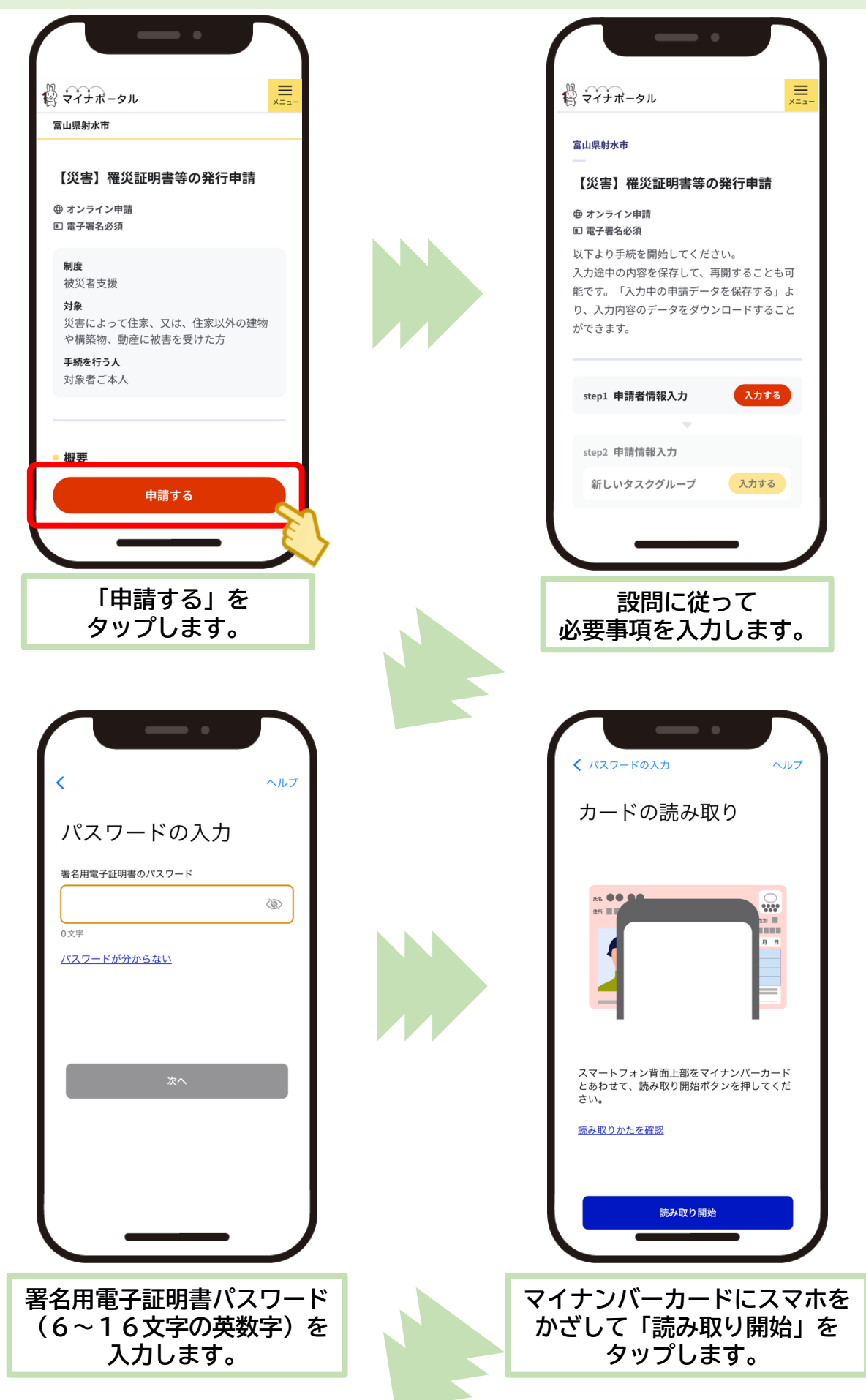

## マイナポータル(ぴったりサービス)による申請の流れ

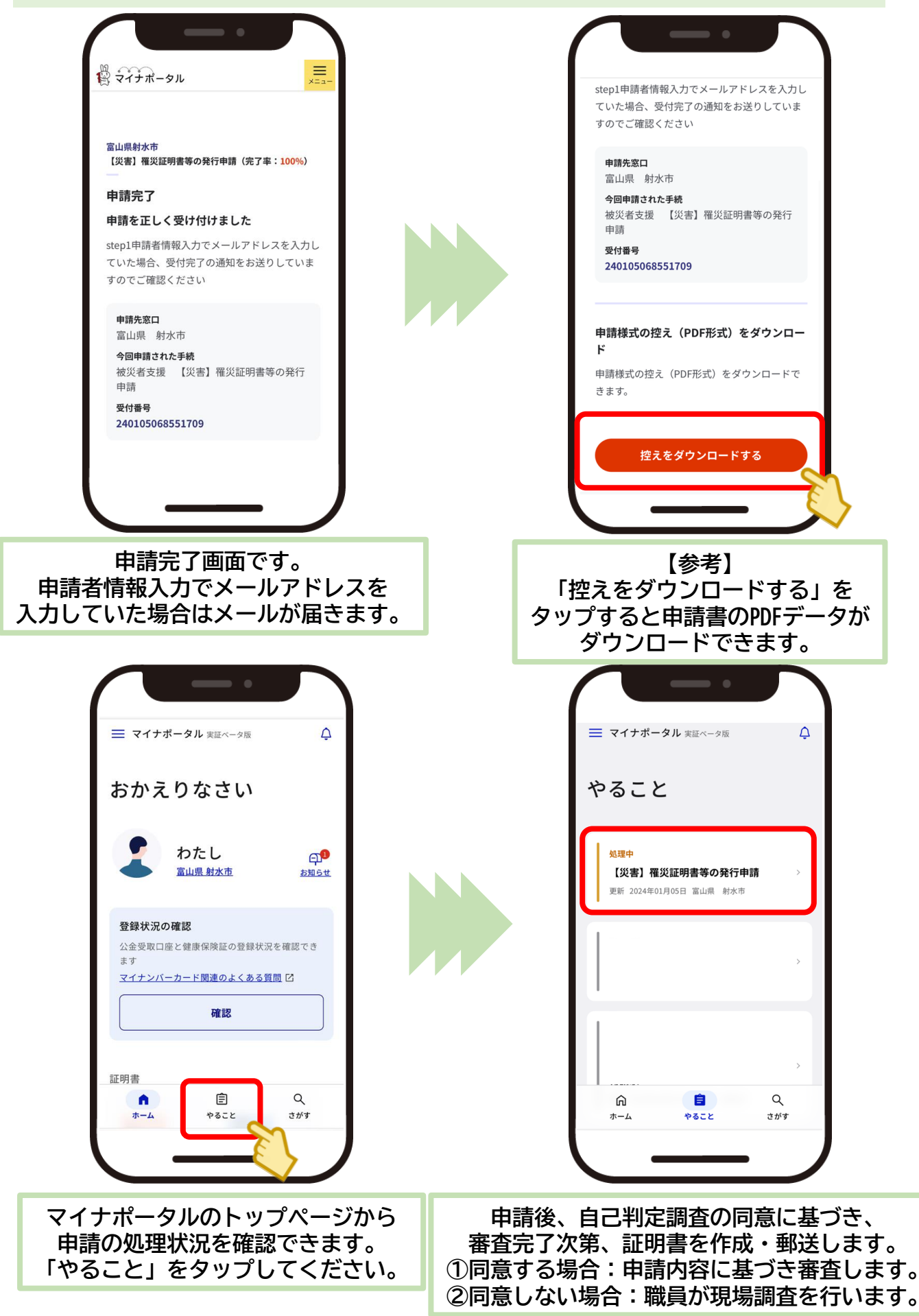

## 自治体の設定が未登録の方

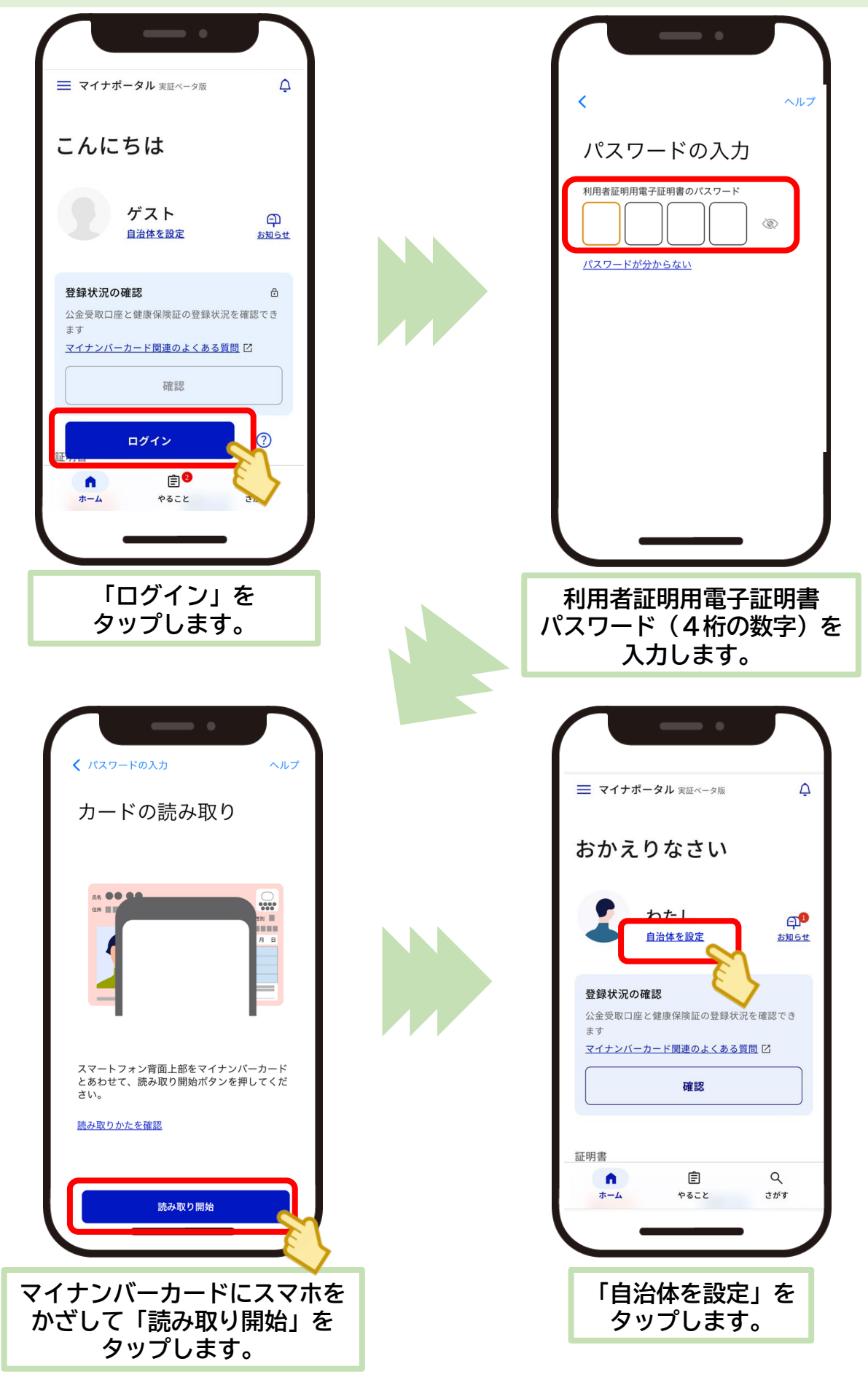

## 自治体の設定が未登録の方

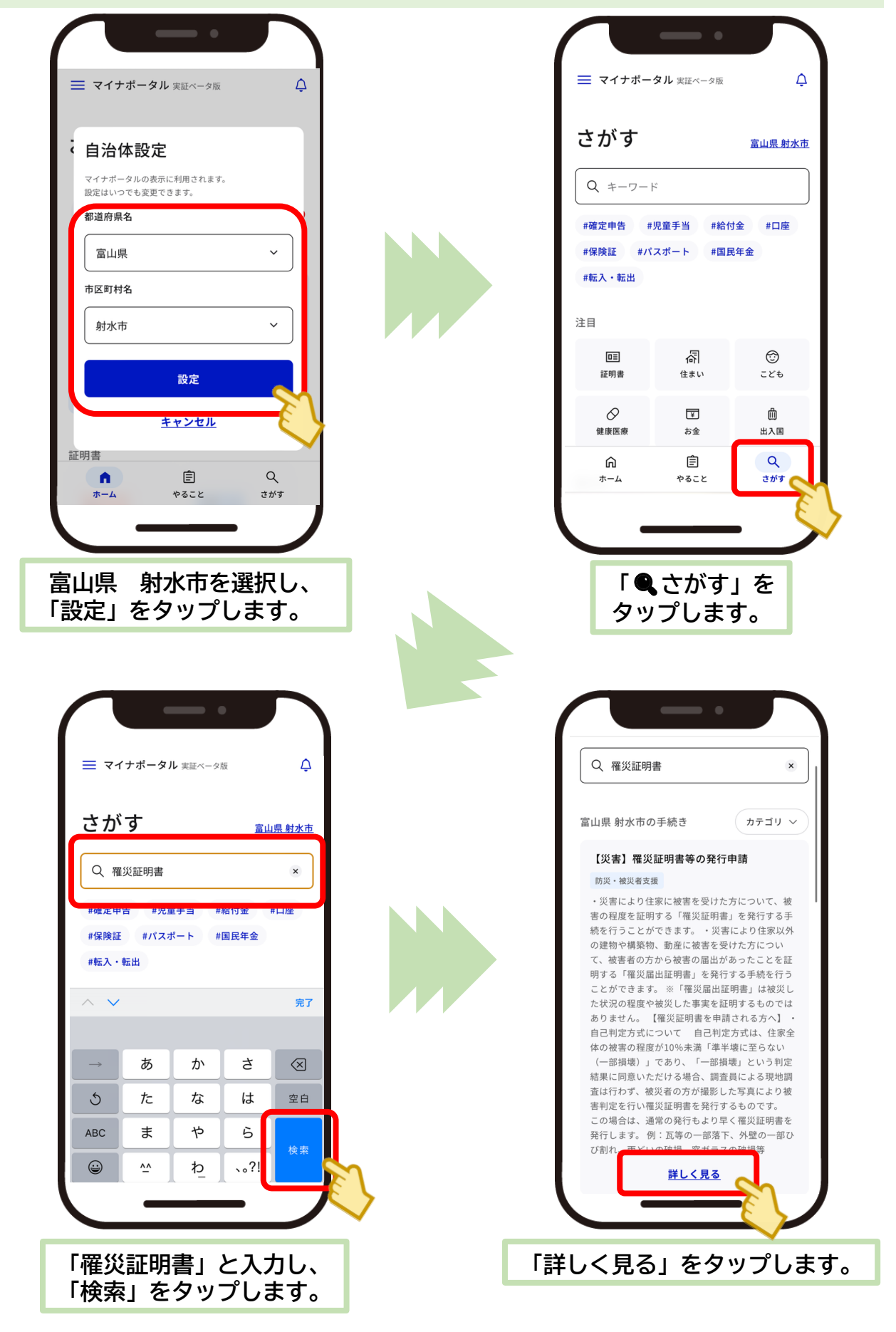

以降の流れは、1ページ目と同様です。

Androidの方・マイナポータルから手続き検索する場合

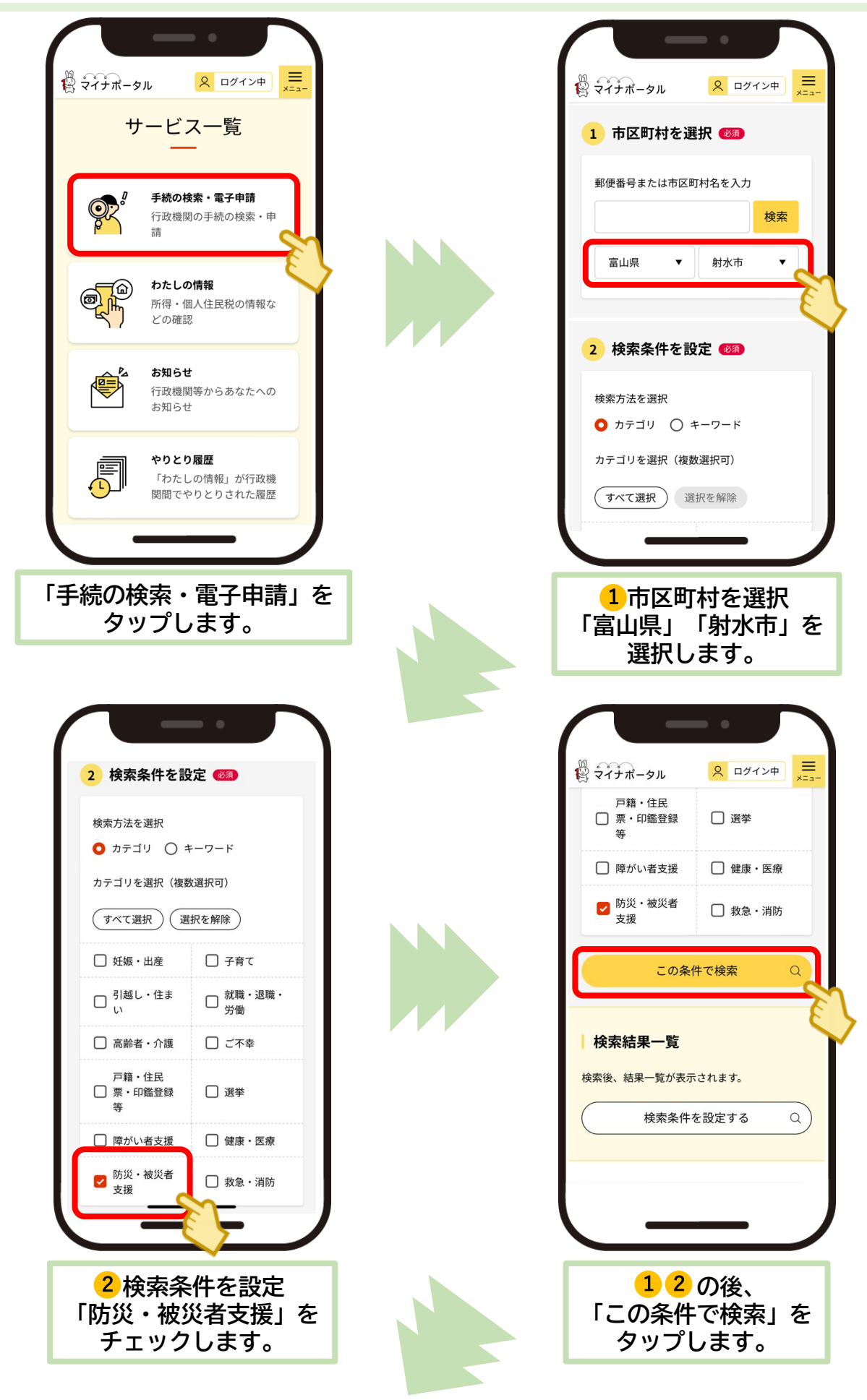

Androidの方・マイナポータルから手続き検索する場合

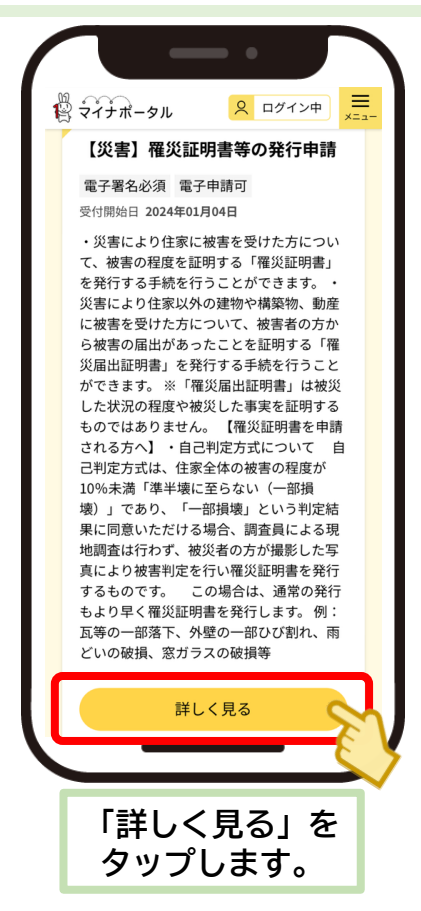